# Elektronika analogowa i cyfrowa

Dr Michał Tanaś (http://mtanas.home.amu.edu.pl/)

Z menu "File" wybierz "New Project"

Select "File" then "New Project"

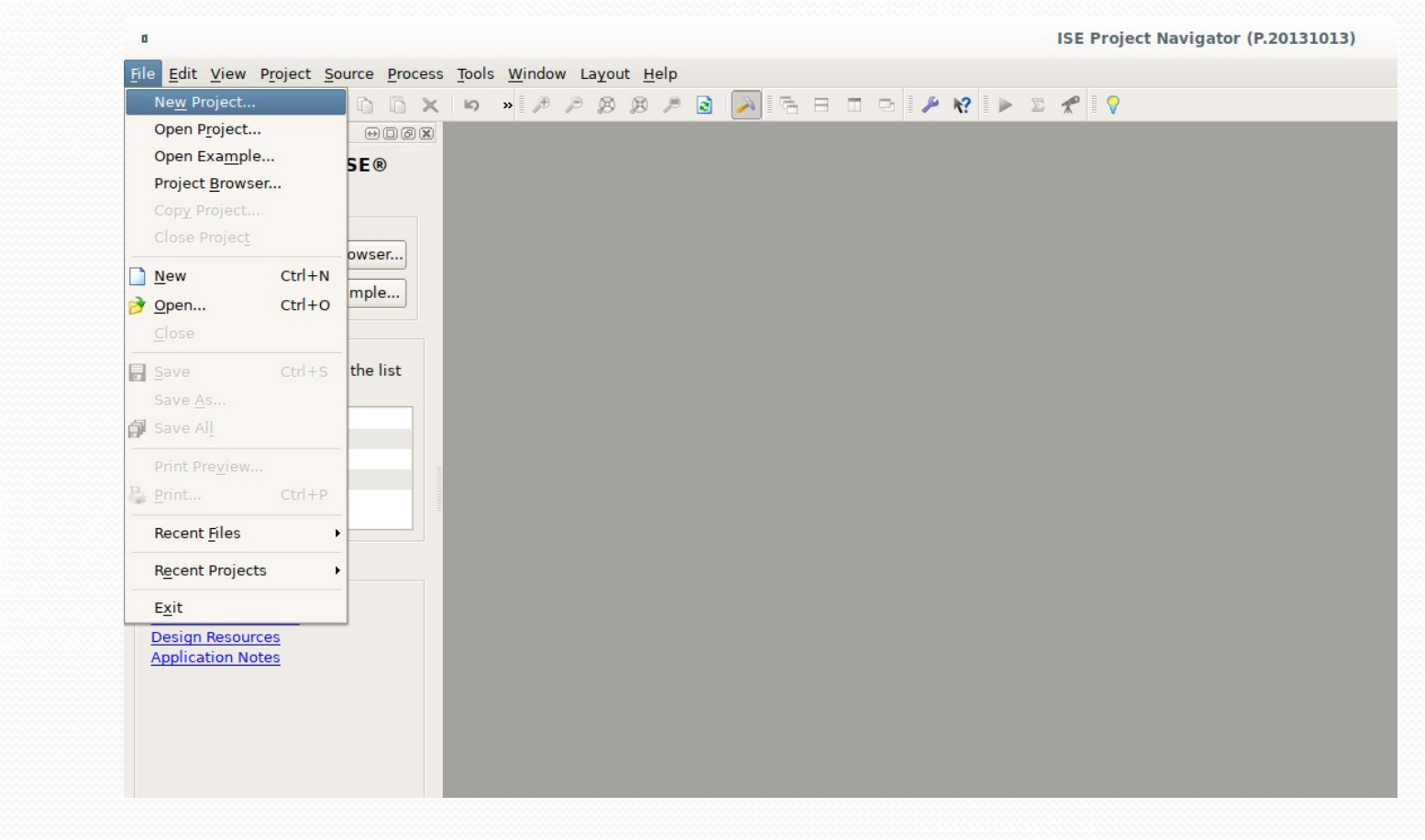

Należy wpisać dowolną nazwę projektu. Jako "Top-level source type" należy wybrać "HDL"

Any project name must be typed. "Top-level source type" must be "HDL"

|                                              | New Project Wizard                |               |
|----------------------------------------------|-----------------------------------|---------------|
| Create New Project<br>Specify project locati | on and type.                      |               |
| Enter a name, locat                          | ions, and comment for the project |               |
| N <u>a</u> me:                               | Firststep                         |               |
| Location:                                    | /home/mtanas/ISE/Firststep        | <u></u>       |
| Working Directory:                           | /home/mtanas/ISE/Firststep        | <u></u>       |
| Description:                                 |                                   |               |
| Select the type of to                        | op-level source for the project   |               |
| Top-level source ty                          | pe:                               |               |
| HDL                                          |                                   | <b>\$</b>     |
|                                              |                                   |               |
| More Info                                    |                                   | Next > Cancel |

Parametry projektu i urządzenia proszę wybrać dokładnie takie jak na screenshocie.

The project and device parameters must be exactly like ones on the screenshot New Project Wizard

#### Project Settings

Specify device and project properties.

Select the device and design flow for the project

| Property Name                          | Value               |           |
|----------------------------------------|---------------------|-----------|
| Evaluation Development Board           | None Specified      | \$        |
| Product Category                       | All                 | \$        |
| Family                                 | Spartan3E           | \$        |
| Device                                 | XC3S100E            | \$        |
| Package                                | VQ100               | \$        |
| Speed                                  | -5                  | \$        |
| The Louis Course Tree                  |                     |           |
| Iop-Level Source Type                  | HDL                 | <b></b>   |
| Synthesis Tool                         | XST (VHDL/Verilog)  | \$        |
| Simulator                              | ISim (VHDL/Verilog) | <b>\$</b> |
| Preferred Language                     | VHDL                | \$        |
| Property Specification in Project File | Store all values    | \$        |
| Manual Compile Order                   |                     |           |
| VHDL Source Analysis Standard          | VHDL-93             | \$        |
|                                        |                     |           |
| Enable Message Filtering               |                     |           |

#### Pokaże się podsumowanie parametrów projektu. Należy kliknąć "Finish"

The project summary will be presented. Click "Finish"

| New Project Wizard                                                                                                    |  |  |  |  |  |
|----------------------------------------------------------------------------------------------------|--|--|--|--|--|
| <b>Project Summary</b><br>Project Navigator will create a new project with the following specifications.                                                                                                    |  |  |  |  |  |
| Project:<br>Project Name: Firststep<br>Project Path: /home/mtanas/ISE/Firststep<br>Working Directory: /home/mtanas/ISE/Firststep<br>Description:<br>Top Level Source Type: HDL<br>Device:<br>Device: xc3s100e<br>Package: vq100<br>Speed: -5<br>Top-Level Source Type: HDL<br>Synthesis Tool: XST (VHDL/Verilog)<br>Simulator: ISim (VHDL/Verilog)<br>Preferred Language: VHDL<br>Property Specification in Project File: Store all values<br>Manual Compile Order: false<br>VHDL Source Analysis Standard: VHDL-93<br>Message Filtering: disabled |  |  |  |  |  |
| More Info Cancel                                                                                                    |  |  |  |  |  |

Z menu "Project" wybierz "New source"

Click "Project" then "New source"

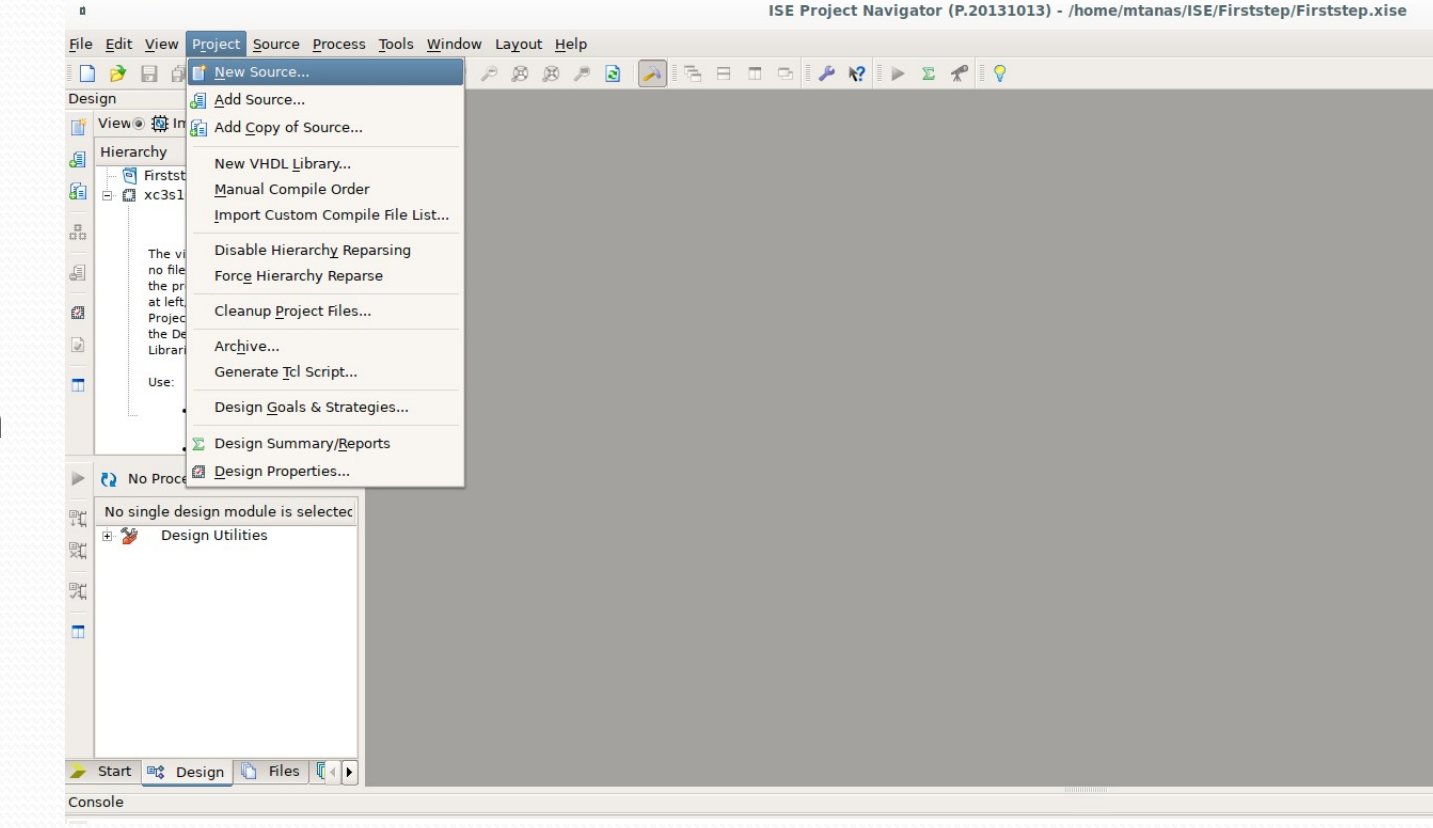

Jako "Source type" wybierz "VHDL Module" Nazwę pliku wpisz dowolną.

"Source type" must be "VHDL module". As "File name" type anything.

| New Sour                                                                                                    | rce Wizard                                                    |
|----------------------------------------------------------------------------------------------------|---------------------------------------------------------------|
| Select Source Type<br>Select source type, file name and its location                                                                                                    | on.                                                           |
| <ul> <li>IP (CORE Generator &amp; Architecture Wizar</li> <li>Schematic</li> <li>User Document</li> <li>Verilog Module</li> <li>Verilog Test Fixture</li> <li>VHDL Module</li> </ul> | <u>F</u> ile name:                                            |
| <ul> <li>WHDL Library</li> <li>VHDL Package</li> <li>VHDL Test Bench</li> <li>Embedded Processor</li> </ul>                                                                          | firstchip<br>Lo <u>c</u> ation:<br>/home/mtanas/ISE/Firststep |
|                                                                                                    | ✓ <u>A</u> dd to project                                      |
| More Info                                                                                                    | <u>N</u> ext > Cancel                                         |

Nazwę układu ("Entity name") wpisz dowolną. Porty we/wy ustaw jak na screenshocie.

As "Entity name" type anything. I/O ports must be set as in the screenshot

|                                      | New Sou    | irce Wizard  |     |                |       |   |
|--------------------------------------|------------|--------------|-----|----------------|-------|---|
| Define Module<br>Specify ports for n | nodule.    |              |     |                |       |   |
| Entity name                          | firstchip  |              |     |                |       |   |
| Architecture name                    | Behavioral |              |     |                |       |   |
| Po                                   | rt Name    | Direction    | Bus | MSB            | LSB   | • |
| Input                                |            | in 🗘         |     |                |       |   |
| Output                               |            | out 🗘        |     |                |       |   |
|                                      |            | in 🖨         |     |                |       | = |
|                                      |            | in 🗘         |     |                |       |   |
|                                      |            | in 🗘         |     |                |       |   |
|                                      |            | in 🗘         |     |                |       |   |
|                                      |            | in 🗘         |     |                |       |   |
|                                      |            | in 🗘         | Ì   |                |       | - |
| More Info                            |            | < <u>B</u> a | ick | <u>N</u> ext > | Cance |   |

### Gdy pojawi się "Summary" kliknij "Finish"

When the "Summary" appears click "Finish"

| _        |                                                                                              |                                | New Source Wizard                                    |    |
|----------|----------------------------------------------------------------------------------------------|--------------------------------|------------------------------------------------------|----|
| Su       | <b>mmary</b><br>Project Navigator wil                                                        | ll create a ne                 | ew skeleton source with the following specifications |    |
| 4 0 0 0  | Add to Project: Yes<br>Gource Directory: /ho<br>Gource Type: VHDL M<br>Gource Name: firstchi | me/mtanas/l<br>odule<br>ip.vhd | SE/Firststep                                         |    |
| E<br>/   | Entity name: firstchip<br>Architecture name: B<br>Port Definitions:                          | ehavioral                      | in                                                   |    |
|          | Output                                                                                       | Pin                            | out                                                  |    |
|          |                                                                                              |                                |                                                      |    |
|          |                                                                                              |                                |                                                      |    |
|          |                                                                                              |                                |                                                      |    |
| <u>N</u> | <u>1</u> ore Info                                                                            |                                | < <u>B</u> ack <u>Finish</u> Cano                    | el |

ISE wygeneruje szkielet kodu VHDL naszego układu.

The core of VHDL code of our chip will be generated by ISE

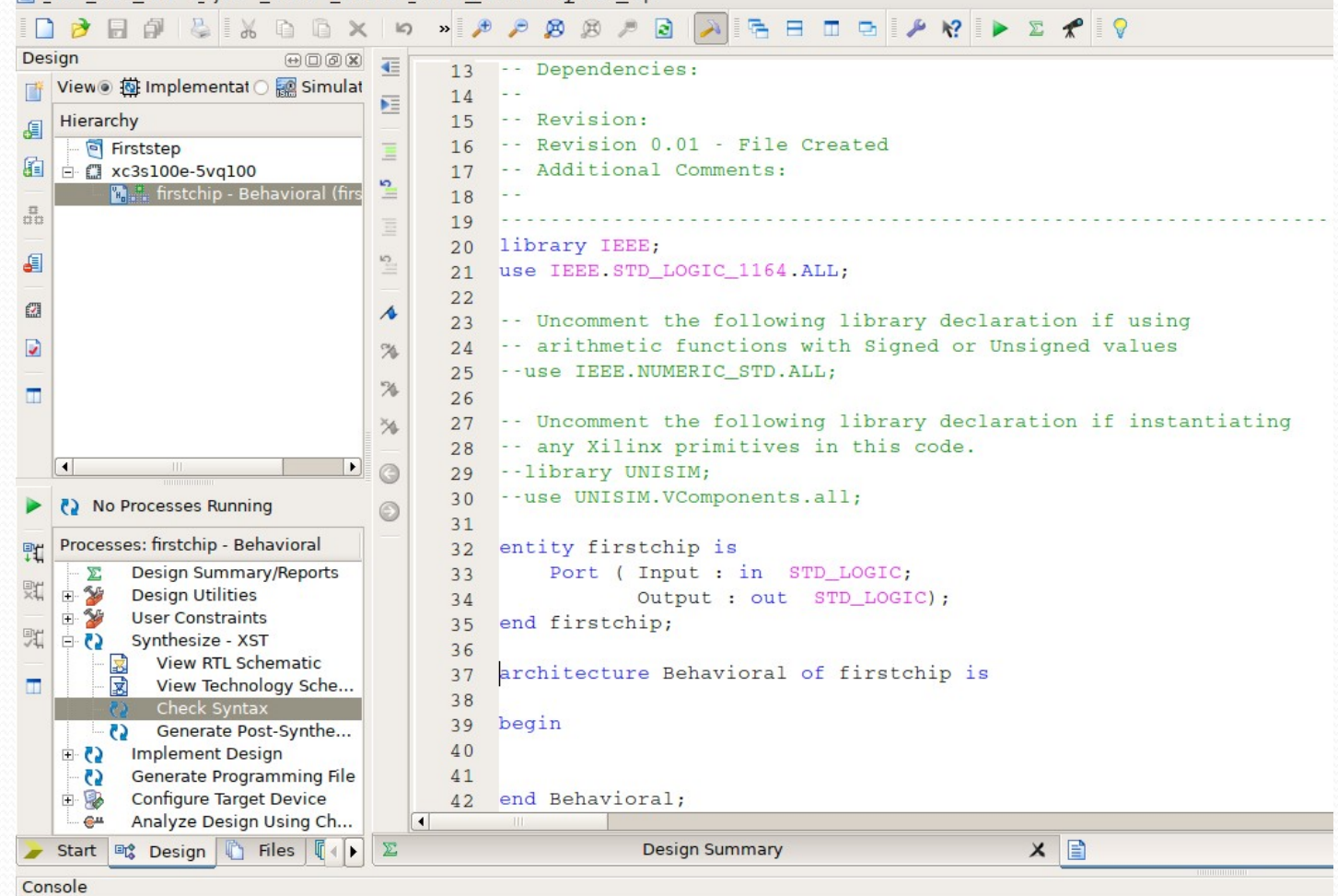

File Edit View Project Source Process Tools Window Layout Help

Rozwiń listę "Synthetize – XST" i kliknij prawym klawiszem na "Check syntax". Wybierz "Run".

Expand the list "Synthetize – XST", right click on "Check syntax" and click "Run".

| File Edit View Project Source Proce | ess Tools W | /indow Layout Help                     |                        |
|-------------------------------------|-------------|----------------------------------------|------------------------|
|                                     | lic) »      | * * 8 8 * 8 🔊 🗟 🗆 • * *                | 🕨 🗴 🗶 💡                |
| esign OD                            | 75          |                                        |                        |
| * View® 郁 Implementat 〇 國 Simulat   | 13          | Dependencies:                          |                        |
|                                     | 14          | Deviaion                               |                        |
| Hierarchy                           | 15          | Revision:                              |                        |
| Hirststep                           | 10          | Revision 0.01 - File Cleated           |                        |
| XC3S100e-SVq100                     | 1/          | Additional comments:                   |                        |
|                                     | - 18        |                                        |                        |
| •••                                 | = 19        | library IPPP.                          |                        |
|                                     | 120         | use IFFF STD LOCIC 1164 ML.            |                        |
|                                     | - 21        | use TERE.STD_DOGIC_TI04.ADD,           |                        |
|                                     | 1 22        | Uncommont the following library dec    | laration if using      |
| x                                   | 23          | orithmetic functions with Signed or    | Ungigned values        |
|                                     | 24          | allemmetre functions with signed of    | Unsigned values        |
| -                                   | 25          | use IEEE.NOMERIC_SID.ADD;              |                        |
|                                     | 20          | Uncomment the following library dec    | laration if instantiat |
|                                     | 20          | any Viling primitives in this code     | Taración il instantiat |
|                                     | 20          | alibrary UNISTM.                       |                        |
|                                     | 29          | IDIALY UNISIM,                         |                        |
| No Processes Running                | 30          | - use owisim. vcomponents.all;         |                        |
| Processes: firstchin - Behavioral   | 31          | optitu firstship is                    |                        |
| Processes: Instellip - Denavioral   | 32          | Part / Trant in amp Logic              |                        |
| Design Summary/Reports              | 33          | Port ( Input : In SID_BOGIC;           |                        |
| User Constraints                    | 34          | output : out SID_LOGIC);               |                        |
| Synthesize - XST                    | 35          | end lirstenip;                         |                        |
| View RTL Schematic                  | 36          | anabitastuna Dabawianal of finatabin i | 20 C                   |
| View Technology Sche                | 37          | architecture Benavioral of firstchip 1 | .5                     |
| 💫 Check                             | 3.8         |                                        |                        |
| Gener L Pun                         |             | begin                                  |                        |
| E Impleme ReRun                     |             |                                        |                        |
| Generate Rerun All                  |             | and Debautanal                         |                        |
|                                     |             | end Benavioral;                        |                        |
| View Text Report                    |             | Decign Summany                         | × 🖻                    |
| Start Design View lext Report       |             | Design Summary                         |                        |
| onsole <u>Force Process Up</u>      | o-to-Date   |                                        |                        |
| NFO:ProjectMgmt > Implement Top N   | 1odule      | completed successfully.                |                        |
| Launching Design                    | Stratogias  |                                        |                        |
| Started : "Laund                    | suategies   | firstchin vhd"                         |                        |
| Process Properti                    | es          |                                        |                        |
|                                     |             | 1                                      |                        |
|                                     | ~~~~~~      |                                        |                        |

ISE powinien potwierdzić poprawności składni.

ISE shall confirm corectness of the syntax.

| E E   | le <u>E</u> dit <u>V</u> iew P <u>r</u> oject <u>S</u> ource <u>P</u> roc | ess <u>1</u> | <u>T</u> ools <u>W</u> in | dow La <u>v</u> out <u>H</u> elp                                |
|-------|---------------------------------------------------------------------------|--------------|---------------------------|-----------------------------------------------------------------|
|       | 🖻 🖬 🕹 🕹 🗅 🗅 🗙                                                             | Ð            | » 🄎                       | P Ø Ø P 🗟 💫 🖻 🗄 🖬 🗣 🖊 🛠 🕨 🗴 🛠                                   |
| Des   | ign ↔ DØX                                                                 | <u>4</u>     | 13                        | Dependencies:                                                   |
| i i i | View 🖲 🏧 Implementat 🔿 🧱 Simulat                                          | 53           | 14                        |                                                                 |
| E.    | Hierarchy                                                                 | -            | 15                        | Revision:                                                       |
|       | 🗏 🧧 Firststep                                                             | $\equiv$     | 16                        | Revision 0.01 - File Created                                    |
| 6     | ☐ ☐ xc3s100e-5vq100                                                       | 10           | 17                        | Additional Comments:                                            |
|       | 🔤 🔚 🛗 firstchip - Behavioral (firs                                        | =            | 18                        |                                                                 |
| 00    |                                                                           | Ξ            | 19                        |                                                                 |
| a     |                                                                           | 10           | 20                        | library IEEE;                                                   |
| e     |                                                                           |              | 21                        | use IEEE.STD_LOGIC_1164.ALL;                                    |
| 0     |                                                                           | 4            | 22                        |                                                                 |
|       |                                                                           |              | 23                        | Uncomment the following library declaration if using            |
| 2     |                                                                           | %            | 24                        | arithmetic functions with Signed or Unsigned values             |
|       |                                                                           | 126          | 25                        | use IEEE.NUMERIC_STD.ALL;                                       |
|       |                                                                           |              | 26                        | The second the full scient library dealerships if instantistics |
|       |                                                                           | 26           | 27                        | Uncomment the following library declaration if instantiating    |
|       |                                                                           |              | 28                        | any Allinx primitives in this code.                             |
|       |                                                                           | 9            | 29                        | use UNISIM,                                                     |
|       | No Processes Running                                                      | $\bigcirc$   | 21                        | use onisim.vcomponents.all,                                     |
| BH    | Processes: firstchip - Behavioral                                         | -            | 32                        | entity firstchip is                                             |
| 14    | Design Summary/Beports                                                    |              | 32                        | Port (Input : in STD LOGIC:                                     |
| 20    | <ul> <li>Design Utilities</li> </ul>                                      |              | 34                        | Output : out STD LOGIC):                                        |
|       | 🕀 🈼 User Constraints                                                      |              | 35                        | end firstchip;                                                  |
| 91    | 🖻 🚺 _ Synthesize - XST                                                    |              | 36                        |                                                                 |
| _     | View RTL Schematic                                                        |              | 37                        | architecture Behavioral of firstchip is                         |
|       | View Technology Sche                                                      |              | 38                        | *                                                               |
|       | Generate Post-Synthe                                                      |              | 39                        | begin                                                           |
|       | The Design                                                                |              | 40                        |                                                                 |
|       | Generate Programming File                                                 |              | 41                        |                                                                 |
|       | 🗉 🛞 Configure Target Device                                               |              | 42                        | end Behavioral;                                                 |
|       | Analyze Design Using Ch                                                   | (            | •                         |                                                                 |
| >     | Start 📑 Design 🖺 Files 🚺 🕨                                                | Σ            |                           | Design Summary 🗙 📄                                              |
| Con   | sole                                                                      |              |                           |                                                                 |
| С     | ompiling vhdl file "/home/mtana                                           | s/ISE        | /Firstst                  | ep/firstchip.vhd" in Library work.                              |
| A     | rchitecture behavioral of Entit                                           | y fir        | stchip i                  | s up to date.                                                   |
| Р     | rocess "Check Syntax" completed                                           | suco         | essfully                  |                                                                 |
|       |                                                                           |              |                           |                                                                 |
| •     |                                                                           |              |                           |                                                                 |
|       | Console 😰 Errors 🔬 Warnings                                               | K F          | ind in Files              | Results                                                         |
| Sav   | e the active file                                                         |              |                           |                                                                 |

Zmień "View" z "Implementation" na "Simulation"

Change the "View" from "Implementation" to "Simulation"

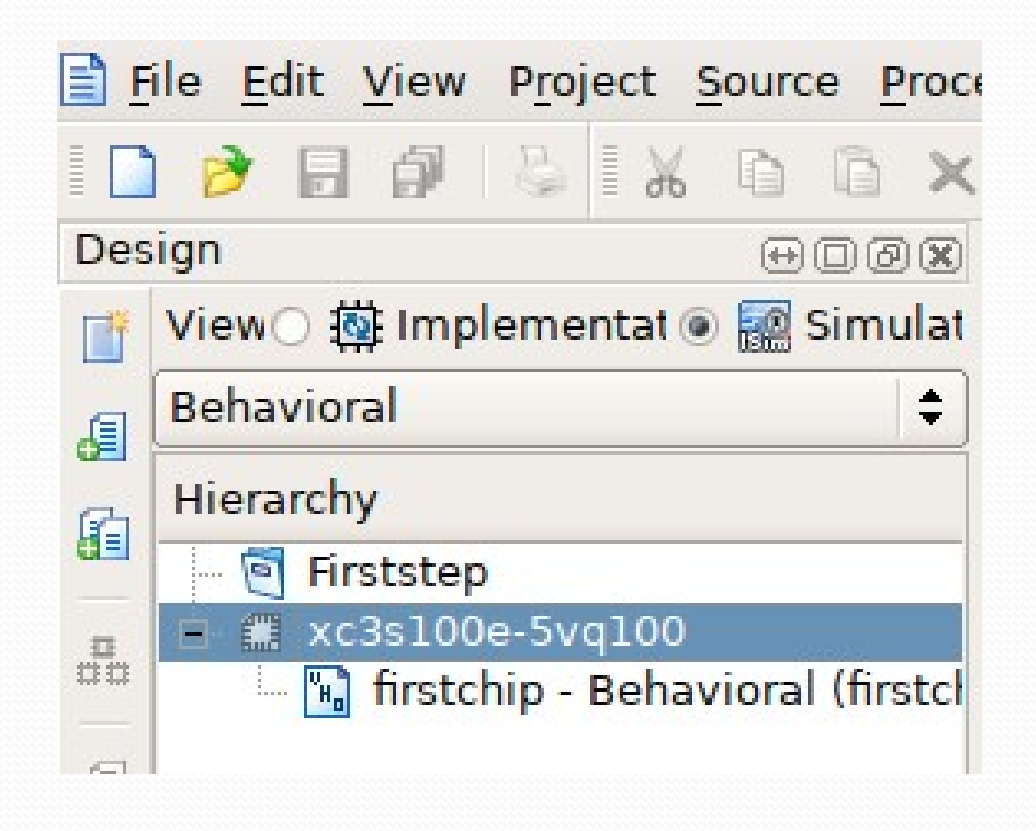

Kliknij prawym klawiszem na kod układu i wybierz "New source"

Right click on the device's code and select "New source"

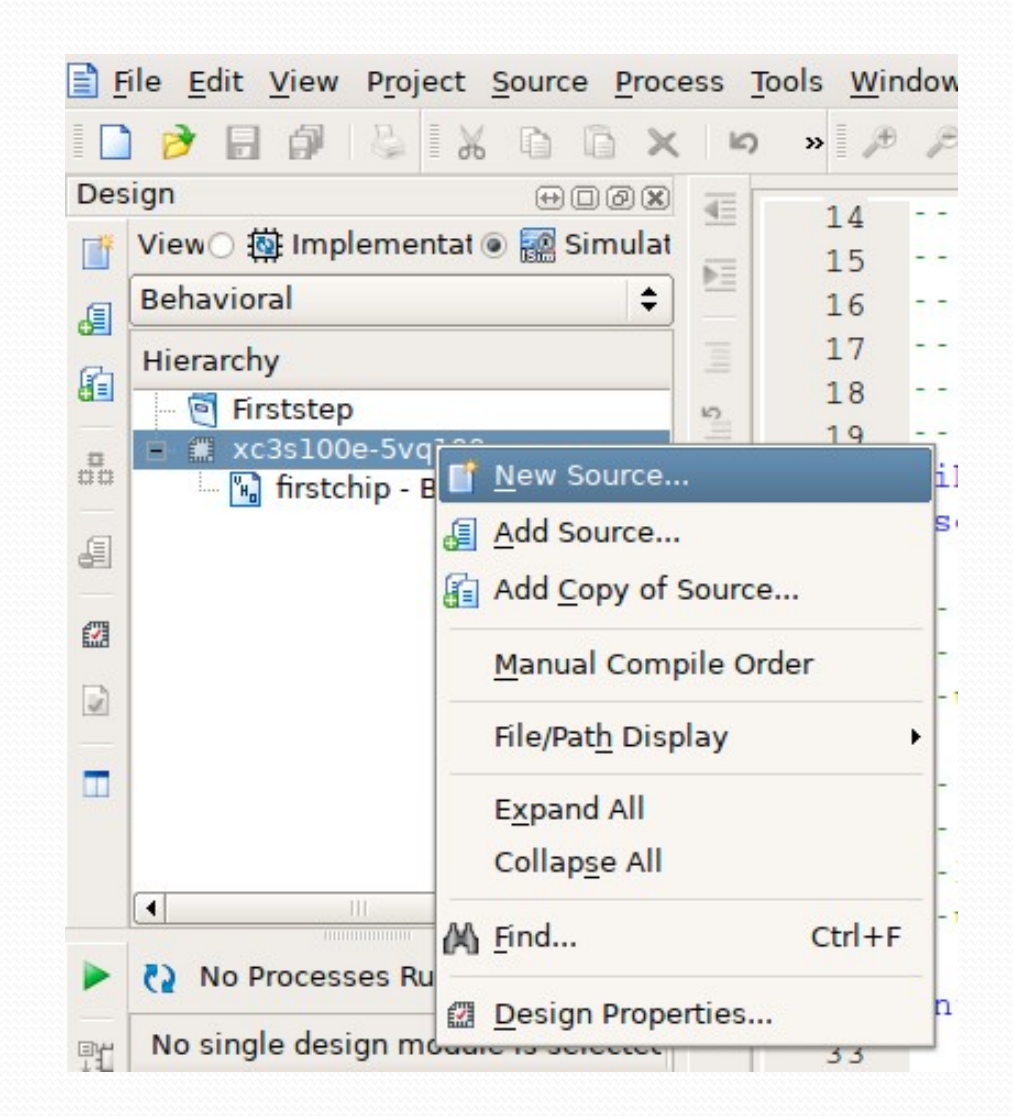

Jako "Source type" wybierz "VHDL Test Bench" Nazwę pliku wpisz dowolną

"Source type" must be "VHDL Test Bench". As file name type anything.

| New Sour                                                                                                    | rce Wizard                                                                  |
|----------------------------------------------------------------------------------------------------|-----------------------------------------------------------------------------|
| Select Source Type<br>Select source type, file name and its location                                                                                                    | on.                                                                         |
| BMM File         ChipScope Definition and Connection File         Implementation Constraints File         IP (CORE Generator & Architecture Wizar         MEM File         Schematic         User Document         Verilog Module         Verilog Test Fixture         VHDL Module         VHDL Library         VHDL Test Bench         Embedded Processor | File name:<br>firstchiptestbench<br>Location:<br>/home/mtanas/ISE/Firststep |
| More Info                                                                                                    | <u>N</u> ext > Cancel                                                       |

Jako "Associate Source" wybierz plik z kodem "VHDL Module" (patrz slajd 7).

As "Associate Source" select the "VHDL Module" file (see slide 7)

| New Source                                                      | e Wizard                             |
|-----------------------------------------------------------------|--------------------------------------|
| Associate Source<br>Select a source with which to associate the | new source.                          |
| firstchip                                                       |                                      |
|                                                                 |                                      |
|                                                                 |                                      |
|                                                                 |                                      |
|                                                                 |                                      |
|                                                                 |                                      |
|                                                                 |                                      |
|                                                                 |                                      |
| More Info                                                       | < <u>B</u> ack <u>N</u> ext > Cancel |

## Gdy pojawi się "Summary" kliknij "Finish"

When "Summary" appears click "Finish"

| immary                                                                                                    |                                       |
|----------------------------------------------------------------------------------------------------|---------------------------------------|
| Project Navigator will create a new skeleton sourc                                                                                                    | ce with the following specifications. |
| Add to Project: Yes<br>Source Directory: /home/mtanas/ISE/Firststep<br>Source Type: VHDL Test Bench<br>Source Name: firstchiptestbench.vhd<br>Association: firstchip |                                       |

Rozwiń listę "ISim Simulator", kliknij prawym klawiszem na "Behavioral check syntax" i kliknij "Run"

Expand list "Isim Simulator", right click on "Behavioral check syntax" and click "Run"

| )es | ign 🕀 🗆 🖉 🗶                                  |             |                                                             |  |
|-----|----------------------------------------------|-------------|-------------------------------------------------------------|--|
| Ŧ   | View 🔿 🄯 Implementat 💿 🧱 Simulat             | 34          | ENTITY firstchiptestbench IS                                |  |
|     | Behavioral 🗘                                 | 3           | END firstchiptestbench;                                     |  |
| h   | Hierarchy                                    | 3           | ADQUITEDOTUDE behavior OF firstshiptastharsh IC             |  |
|     | - 🔄 Firststep                                | 12 31<br>21 | ARCHITECTORE Denavior of firstchiptestbench is              |  |
|     | xc3s100e-5vq100 firstchiptestbench - behavid | = 4         | Component Declaration for the Unit Under Test (UUT)         |  |
|     | 🐂 uut - firstchip - Behavior                 | 4           |                                                             |  |
|     |                                              | = 4:        | COMPONENT firstchip                                         |  |
| 71  |                                              | 4           | PORT (                                                      |  |
|     |                                              | 44          | Input : IN std_logic;                                       |  |
| 2   |                                              | % 4         | Output : OUT sta_logic                                      |  |
|     |                                              | %           | END COMPONENT:                                              |  |
| -   |                                              | × 4         |                                                             |  |
|     |                                              | - 4         |                                                             |  |
|     |                                              | G 51        | Inputs                                                      |  |
|     | No Processes Running                         | 5           | <pre>signal Input : std_logic := '0';</pre>                 |  |
|     | Processo fortabista thank haber              | 52          |                                                             |  |
| Ŧ,  | - M USim Simulator                           | 5.          | Outputs                                                     |  |
| 1   | Behavioral Check Syn                         | 54          | No clocks detected in port list. Replace (clock) below with |  |
|     | Simulate Behavioral                          | 5           | appropriate port name                                       |  |
| 1   |                                              | 5           |                                                             |  |
| _   |                                              | 51          | <pre>constant <clock>_period : time := 10 ns;</clock></pre> |  |
| ш   |                                              | 5.          |                                                             |  |
|     |                                              | 61          | BEGIN                                                       |  |
|     |                                              | 6           |                                                             |  |
|     |                                              | 63          | Instantiate the Unit Under Test (UUT)                       |  |
|     |                                              | 6.          | uut: firstchip PORT MAP (                                   |  |

Ooops. Coś poszło nie tak.

Ooops. Something wrong.

ISE Project Navigator (P.20131013) - /home/mtanas/ISE/Firststep/Firststep.xise - [firstchiptestbench.vhd] File Edit View Project Source Process Tools Window Layout Help n » 🏓 🔑 😥 🏓 🗟 💫 🕾 🗄 🗖 🖻 🥬 🖗 🕨 🗴 📌 💡 🗋 🆻 🗟 🧖 🖕 👗 🗅 🗅 🗙 🗎 Design 00X • 41 View 🔿 🔯 Implementat 💿 🌆 Simulat COMPONENT firstchip 42 Behavioral ¢ PORT ( 43 Input : IN std\_logic; 44 Hierarchy 8 Output : OUT std\_logic 45 🔄 Firststep 5 ); 46 xc3s100e-5vq100 😑 🔝 firstchiptestbend 47 END COMPONENT; 😼 uut - firstchip - Behavior 48 49 50 --Inputs ٨ signal Input : std\_logic := '0'; 51 . 52 % 53 --Outputs % signal Output : std\_logic; 54 -- No clocks detected in port list. Replace <clock> below with \*\* 55 -- appropriate port name 56 0 57 constant <clock>\_period : time := 10 ns; 58 Run Failed: Check Syntax 65 59 Processes: firstchiptestbench - beha 60 BEGIN 🗄 🎾 🛛 ISim Simulator 61 -- Instantiate the Unit Under Test (UUT) 62 Simulate Behavioral . uut: firstchip PORT MAP ( 63 91 Input => Input, 64 Output => Output 65 ); 66 67 68 -- Clock process definitions 69 <clock>\_process :process 70 begin × 🗎 × 🗎 🍃 Start 🛤 Design 🖺 Files 🚺 🖡 📡 Design Summary firstchip.vhd firstchiptestbench.vhd Console Determining compilation order of HDL files HDLCompiler:488 - "/home/mtanas/ISE/Firststep/firstchiptestbench.vhd" Line 58: Illegal identifier : \_period 0 :HDLCompiler:488 - "/home/mtanas/ISE/Firststep/firstchiptestbench.vhd" Line 69: Illegal identifier : process 0 :HDLCompiler:488 - "/home/mtanas/ISE/Firststep/firstchiptestbench.vhd" Line 72: Illegal identifier : \_period • :HDLCompiler:488 - "/home/mtanas/ISE/Firststep/firstchiptestbench.vhd" Line 74: Illegal identifier : \_period 0 " Line 04. Tllegel identifier UDI Compilari 400 📃 Console 🙆 Errors 🔔 Warnings 🙀 Find in Files Results

Znajdź **wszystkie** wystąpienia "<clock>" i zamień je na "clock" (usuń nawiasy).

Find **every** "<clock>" and replace it with "clock" (remove braces)

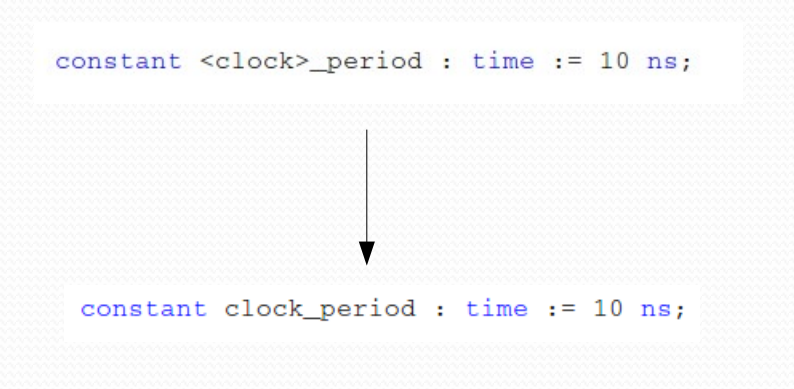

Dopisz linię "signal clock : std\_logic;" zaraz przed "BEGIN"

Type line "signal clock : std\_logic;" just before "BEGIN"

| 57 |                                                   |
|----|---------------------------------------------------|
| 58 | <pre>constant clock_period : time := 10 ns;</pre> |
| 59 |                                                   |
| 60 | <pre>signal clock : std_logic;</pre>              |
| 61 |                                                   |
| 62 | BEGIN                                             |
| 63 |                                                   |

Ponownie uruchom "Behavioral check syntax" Teraz powinno być wszystko w porządku.

Rerun "Behavioral check syntax".

Now everything shall be OK

| ø     |                                                                            |                |                           | ISE Project Navigator (P.20131013) - /home/mtanas/ISE/Firststep/Firs                      | tste |
|-------|----------------------------------------------------------------------------|----------------|---------------------------|-------------------------------------------------------------------------------------------|------|
| Ē     | ile <u>E</u> dit <u>V</u> iew P <u>r</u> oject <u>S</u> ource <u>P</u> roc | ess            | <u>T</u> ools <u>W</u> in | dow Layout <u>H</u> elp                                                                   |      |
| C     | 🖻 🖥 🕼 🕹 🛛 🗛 🔿                                                              |                | ) » 🏓                     | P 🔉 🕫 P 🗟 💫 🗟 🗆 🗉 🖻 🔸 🛠 👂 🗴                                                               |      |
| Des   | ign ↔□@x                                                                   | -              | 16                        |                                                                                           |      |
| ¥     | View 🔿 🎒 Implementat 🖲 🎆 Simulat                                           |                | 46                        | END COMPONENT:                                                                            |      |
| _     | Behavioral 🗘                                                               |                | 48                        |                                                                                           |      |
| 0Ē    | Hierarchy                                                                  | -              | 49                        |                                                                                           |      |
| í1    | ineratory Stretsten                                                        |                | 50                        | Inputs                                                                                    |      |
| _     | xc3s100e-5va100                                                            | <b>1</b>       | 51                        | <pre>signal Input : std_logic := '0';</pre>                                               |      |
| Ĭo    | 📄 🔚 firstchiptestbench - behavid                                           | Ξ              | 52                        |                                                                                           |      |
| a     | 🖫 🖫 uut - firstchip - Behavior                                             | 10             | 53                        | Outputs                                                                                   |      |
|       |                                                                            |                | 54                        | <pre>signal Output : std_logic;</pre>                                                     |      |
|       |                                                                            | A              | 55                        | - No clocks detected in port list. Replace <clock> below with</clock>                     |      |
| _     |                                                                            | ~              | 56                        | appropriate port name                                                                     |      |
| •     |                                                                            | %              | 57                        | constant class period , time or 10 per                                                    |      |
| -     |                                                                            | %              | 58                        | constant clock_period : time := 10 hs;                                                    |      |
|       |                                                                            | XA             | 59                        | signal clock : std logic:                                                                 |      |
|       |                                                                            | 70             | 61                        | bighar brook , bad_rogio,                                                                 |      |
|       |                                                                            | 0              | 62                        | BEGIN                                                                                     |      |
|       | No Processos Rupping                                                       |                | 63                        |                                                                                           |      |
|       | (2 No Processes Running                                                    | Θ              | 64                        | Instantiate the Unit Under Test (UUT)                                                     |      |
| Pr    | Processes: firstchiptestbench - behav                                      |                | 65                        | uut: firstchip PORT MAP (                                                                 |      |
|       | 🖻 🎾 🛛 ISim Simulator                                                       |                | 66                        | Input => Input,                                                                           |      |
| μ5,   | 🔃 😡 Behavioral Check Syn                                                   |                | 67                        | Output => Output                                                                          |      |
| Dirt. | Simulate Behavioral                                                        |                | 68                        | );                                                                                        |      |
| 1     |                                                                            |                | 69                        |                                                                                           |      |
| -     |                                                                            |                | 70                        | Clock process definitions                                                                 |      |
|       |                                                                            |                | 71                        | clock_process :process                                                                    |      |
|       |                                                                            |                | 72                        | begin                                                                                     |      |
|       |                                                                            |                | 73                        | clock <= '0';                                                                             |      |
|       |                                                                            |                | 74                        | wait for clock_period/2;                                                                  |      |
|       |                                                                            |                | 75                        | clock <= 'l';                                                                             |      |
| 5     | Start In Design in Files                                                   | X              |                           | Design Summary X 🖹 firstchin yhd X                                                        | × F  |
| -     | i Design                                                                   |                |                           |                                                                                           |      |
| Con   | sole                                                                       |                |                           |                                                                                           |      |
| F     | arsing VHDL file "/home/mtanas/<br>arsing VHDL file "/home/mtanas/         | 'ISE/<br>/ISE/ | Firststep<br>Firststep    | /fırstchip.vhd" into library isim_temp<br>/firstchiptestbench.vhd" into librarv isim temp |      |
|       |                                                                            |                |                           |                                                                                           |      |
| F     | rocess "Behavioral Check Syntax                                            | (" CO          | mpleted s                 | uccessfully                                                                               |      |
| •     | III.                                                                       |                |                           |                                                                                           |      |
|       | Console 🙆 Errors 🔬 Warnings                                                | 8              | Find in Files             | Results                                                                                   |      |
|       |                                                                            |                |                           |                                                                                           |      |
|       |                                                                            |                |                           |                                                                                           |      |

#### Plik Maszyna Widok Wejście Urządzenia Pomoc ISE Project Navigator (P.20131013) - /home/mtanas/ISE/Firststep/Firststep. 📄 File Edit View Project Source Process Tools Window Layout Help Σ 📌 💡 🗋 🆻 🖟 888 G., E. AXDBX ls) » 🌶 **k?** Design 00X 46 ); View 🔿 🔯 Implementat 💿 🎆 Simulat END COMPONENT; 47 Behavioral \$ 48 49 Hierarchy 50 --Inputs 🔄 Firststep signal Input : std\_logic := '0'; 51 xc3s100e-5vq100 52 --Outputs 53 🐘 uut - firstchip - Behavior signal Output : std\_logic; 54 -- No clocks detected in port list. Replace <clock> below with 55 A 56 -- appropriate port name 57 % constant clock\_period : time := 10 ns; 58 % 59 signal clock : std\_logic; 60 \* 61 Þ 62 BEGIN 63 No Processes Running ► -- Instantiate the Unit Under Test (UUT) 64 Processes: firstchiptestbench - behav uut: firstchip PORT MAP ( 65 70 ė. 🎾 ISim Simulator 66 Input => Input, Nehavioral Check Syn... Output => Output 67 ); 70 Rerun All -- Clock process definitions clock\_process :process Stop begin clock <= '0'; wait for clock\_period/2; Process Properties.. clock <= '1'; 🍃 Start 🔍 Design 🖺 Files 🚺 🕨 🗵 Design Summary X firstchip.vhd × Console Parsing VHDL file "/home/mtanas/ISE/Firststep/firstchip.vhd" into library isim\_temp Parsing VHDL file "/home/mtanas/ISE/Firststep/firstchiptestbench.vhd" into library isim\_temp Process "Behavioral Check Syntax" completed successfully Console 🙆 Errors 🔬 Warnings 🙀 Find in Files Results Run highlighted process

Uruchom "Simulate behavioral"

Run "Simulate behavioral"

ISE wyświetli przebieg sygnałów na nóżkach układu.

Linie są płaskie bo nasz układ na razie nic nie robi.

ISE will show the signal waveform on the device's pins.

Lines are flat because our device does nothing so far.

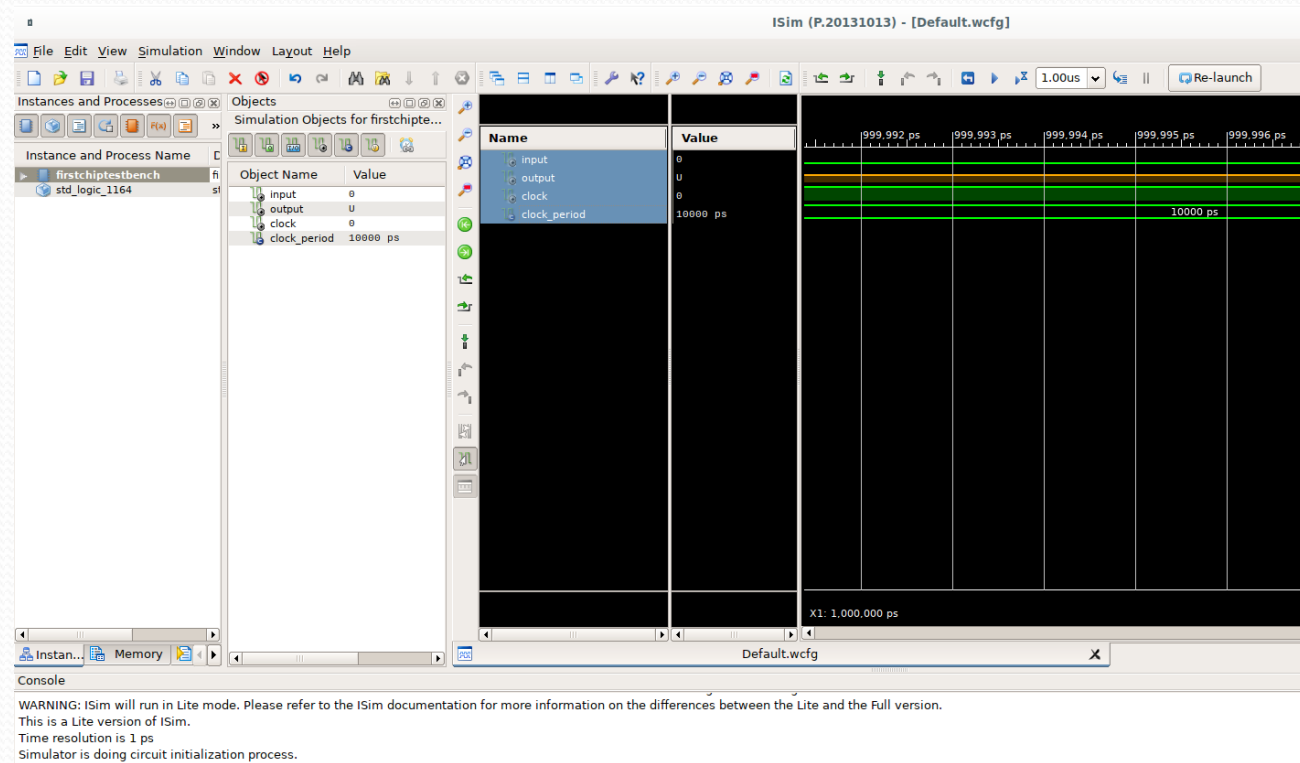